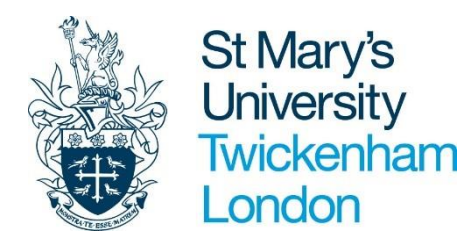

## ACCESS TO RECRUITMENT PORTAL INTERNAL APPLICATIONS

Link to ESS: https://ce0230li.webitrent.com/ce0230li ess/ess/index.html#/login

## Step 2 Step 1 SEARCH FOR JOB EXISTIN EMPLOYEE SELF-SERVICE Welcome back Zohal Hello Zohal Login ( You last logged in 2 minutes ago Job Search Username Please enter your search criteria below PeopleManager > 1000570 Forgotten username? Recruitment Manager/Panel Member > Password • The jobs portal should now display ..... Recruitment Portal > Forgotten password? 'Welcome back your name'. This means you have successfully logged in Book a holiday > Login as an internal applicant. More links from self service... Login to PeopleNet (ESS) > For further guidance on how to **Username**: this is your seven complete your application <u>click here.</u> Select 'Recruitment Portal' digit payroll number for single-sign on access as

internal applicant